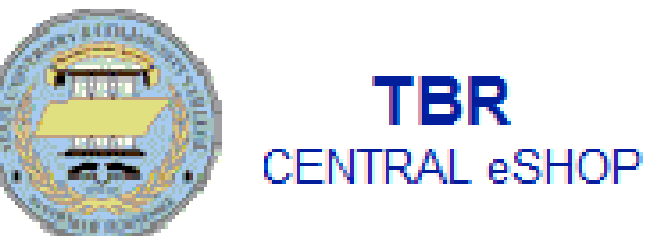

## Training Presentation Creating a Shopping Cart

| Home/Shop ×                                                              | Concert + to former + total + total + total + total + inflate                                           |                                   |
|--------------------------------------------------------------------------|----------------------------------------------------------------------------------------------------|-----------------------------------|
| ← → C 🔒 https://solutions.sciquest.com/apps/Router/Home?tmstmp=136       | 6377587608                                                                                              | ☆ 💿 为 🔳                           |
| 🗅 News 🗋 So al Media 🗋 Misc 🗋 Leurance 🗋 Health & Diet 🗋 TBR 🗋 Traffic & | Entertainm 🗋 Dictionary 📄 RE CE 🦳 Misc 🗋 Weather 🦳 Calculator 🗋 Sci Quest 🛄 PDF Converter 🦳 Restaurants | C Other bookmarks                 |
| T Do you want Google Chrome to save your password? Save password         | Never for this site                                                                                     | ×                                 |
| Carol King profile   logout                                              | িল Sele                                                                                                 | ct Draft Cart or Add Item to Cart |
| CENTRAL eSHOP Home/Shop                                                  | Search for Catalog No. (SKU                                                                             | ) 💌 🖸                             |
| home/shop favorites   forms                                              | carts   document search   settlement   profile   contracts                                              | customize 🗛 🗛                     |
| shop                                                                     |                                                                                                    |                                   |
|                                                                          | Shop Everything Go advanced search                                                                      |                                   |
|                                                                          | Go to: favorites   forms   non-catalog item   guick order Browse: suppliers   categories   contracts    |                                   |
| Action Items                                                             | 7 Commonly Used Forms                                                                                   | ?                                 |
| My Orders                                                                |                                                                                                    |                                   |
| Requisitions<br>Pending (2)                                              | Advertisement Form Ad Services / Ad Purchases                                                           |                                   |
| Recently Completed (2)                                                   |                                                                                                    |                                   |
| Purchase Orders<br>Recently Completed (2)                                |                                                                                                    |                                   |
|                                                                          | TBR Consortium                                                                                          | 7                                 |
| Walasma Cantural Official                                                |                                                                                                    |                                   |
|                                                                          | TBR Consortium- No PO Delivery TBR Consortium- No PO Delivery                                           |                                   |
|                                                                          |                                                                                                    |                                   |
|                                                                          | Hostad Catalogs                                                                                         | 2                                 |
|                                                                          |                                                                                                    |                                   |
|                                                                          | pomeroy                                                                                                 |                                   |
|                                                                          | TBR Consortium                                                                                          |                                   |
|                                                                          |                                                                                                    |                                   |
|                                                                          | Punchout Catalogs                                                                                       | ?                                 |
|                                                                          |                                                                                                    |                                   |
|                                                                          | TBR Consortium TBR Consortium TBR Consortium                                                            |                                   |
|                                                                          |                                                                                                    |                                   |
|                                                                          |                                                                                                    |                                   |
|                                                                          | My Resources                                                                                            |                                   |
|                                                                          | rroduct Kelease Library الله email:   phone:                                                            |                                   |
|                                                                          |                                                                                                    |                                   |
|                                                                          |                                                                                                    |                                   |
|                                                                          |                                                                                                    |                                   |
|                                                                          |                                                                                                    | ▲ 隆 🛱 🔹 8:19 AM                   |

The Home/Shop page is the starting point for creating a shopping cart. To get to the Home/Shop page go to the Home/Shop tab or select the TBR Central eSHOP logo.

| A      A     A  A     A              | 377587608                                                                                              | ~ <b>&gt;</b> =                      |
|----------------------------------------------------------------------------------------------------|----------------------------------------------------------------------------------------------------|--------------------------------------|
| News Song and Media Sector Sector Sec | ntertainm 🗀 Dictionary 🗀 RE CE 📋 Misc 🗀 Weather 🇀 Calculator 🗀 Sci Quest 🗀 PDF Converter 🗀 Restaurants | 🗀 Other bookmarks                    |
| T Do you want Google Chrome to save your password? Save password N                                                                                                    | ever for this site                                                                                     | ×                                    |
|                                                                                                    |                                                                                                    |                                      |
| CENTRAL eSHOP Home/Shop                                                                                                    | Search for Catalog No. (S                                                                              | elect Draft Cart of Add Item to Cart |
| home/shop favorites forms                                                                                                    | carts   document search   settlement   profile   contracts                                             | customize 🔥                          |
| shop                                                                                                    |                                                                                                    | 5                                    |
|                                                                                                    | Shop Everything Go advanced search                                                                     |                                      |
|                                                                                                    | Go to: favorites   forms   non-catalog item   guick order Browse: suppliers   categories   contracts   |                                      |
| Action Items                                                                                                    | Commonly Used Forms                                                                                    | ?                                    |
| My Orders Requisitions Pending (2) Recently Completed (2) Purchase Orders Pagestly Completed (2)                                                                                                    | Advertisement Form<br>Ad Services / Ad Purchases                                                       |                                      |
| Recently Completed (2)                                                                                                    | TBR Consortium                                                                                         | ?                                    |
| Welcome Central Office!                                                                                                    | TBR Consortium- No PO Delivery                                                                         |                                      |
|                                                                                                    | Hosted Catalogs                                                                                        | 2                                    |
|                                                                                                    | TBR Consortium                                                                                         |                                      |
|                                                                                                    | Punchout Catalogs                                                                                      | 2                                    |
|                                                                                                    | TBR Consortium                                                                                         |                                      |
|                                                                                                    | My Resources<br>Product Release Library 되   email:   phone:                                            |                                      |
|                                                                                                    |                                                                                                    | 8:19 AM                              |

From the Home/Shop page the Shopper can click on one of the catalog suppliers, commonly used forms or the non-catalog item tab.

| Home/Shop                                                                       | Contract of the location of the location of th |                         |
|---------------------------------------------------------------------------------|----------------------------------------------------------------------------------------------------|-------------------------|
| ← → C 🕒 https://solutions.sciquest.com/apps/Router/Home?tmstmp=1366377          | 587608                                                                                                    | ☆ 💿 እ 🗉                 |
| 🗋 News 🧴 Sc 🍬 Media 🗂 Misc 🦳 Insurance 🦳 Health & Diet 🛄 TBR 🦳 Traffic & Entert | inm 🗋 Dictionary 🧰 RE CE 🎦 Misc 🧰 Weather 🧰 Calculator 🎦 Sci Quest 🎦 PDF Converter 🎦 Restaurants                                                                                                    | 📋 Other bookmarks       |
| P Do you want Google Chrome to save your password? Save password Never          | for this site                                                                                                    | ×                       |
|                                                                                 | Strate per                                                                                                    | art or Add Itom to Cart |
| CENTRAL eSHOP Home/Shop                                                         | Search for Catalog No. (SKU)                                                                                                    | Go                      |
| home/shop favorites forms                                                       | carts   document search   settlement   profile   contracts   cu                                                                                                    | stomize AAA             |
| shop                                                                            |                                                                                                    | 3                       |
|                                                                                 | Shop Everything Go advanced search                                                                                                    |                         |
|                                                                                 | Go to: favorites   forms   non-catalog item   quick order Browse: suppliers   categories   contracts                                                                                                    |                         |
| Action Items 2                                                                  | Commonly Used Forms                                                                                                    | 2                       |
| My Orders                                                                       |                                                                                                    |                         |
| Requisitions                                                                    | Advertisement Form                                                                                                    |                         |
| Pending (2)<br>Recently Completed (2)                                           | Ad Services / Ad Purchases                                                                                                    |                         |
| Purchase Orders                                                                 |                                                                                                    |                         |
| Recently Completed (2)                                                          |                                                                                                    |                         |
|                                                                                 | TBR Consortium                                                                                                    | ?                       |
| Welcome Central Office!                                                         | TBR Consortium- No PO Delivery                                                                                                    |                         |
|                                                                                 | Hastad Catalaas                                                                                                    |                         |
|                                                                                 |                                                                                                    | . т.                    |
|                                                                                 | TBR Consortium                                                                                                    |                         |
|                                                                                 | Punchout Catalogs                                                                                                    | ?                       |
|                                                                                 |                                                                                                    |                         |
|                                                                                 | TBR Consortium TBR Consortium TBR Consortium                                                                                                    |                         |
|                                                                                 |                                                                                                    |                         |
|                                                                                 | My Resources                                                                                                    |                         |
|                                                                                 | Product Release Library 되   email:   phone:                                                                                                    |                         |
|                                                                                 |                                                                                                    |                         |
|                                                                                 |                                                                                                    |                         |
|                                                                                 |                                                                                                    |                         |
|                                                                                 |                                                                                                    | 8:19 AM                 |

If the Shopper selected the Staples icon (or any one of the Punchout catalogs) the User would be directed away from the TBR Central eShop and to the suppliers web site.

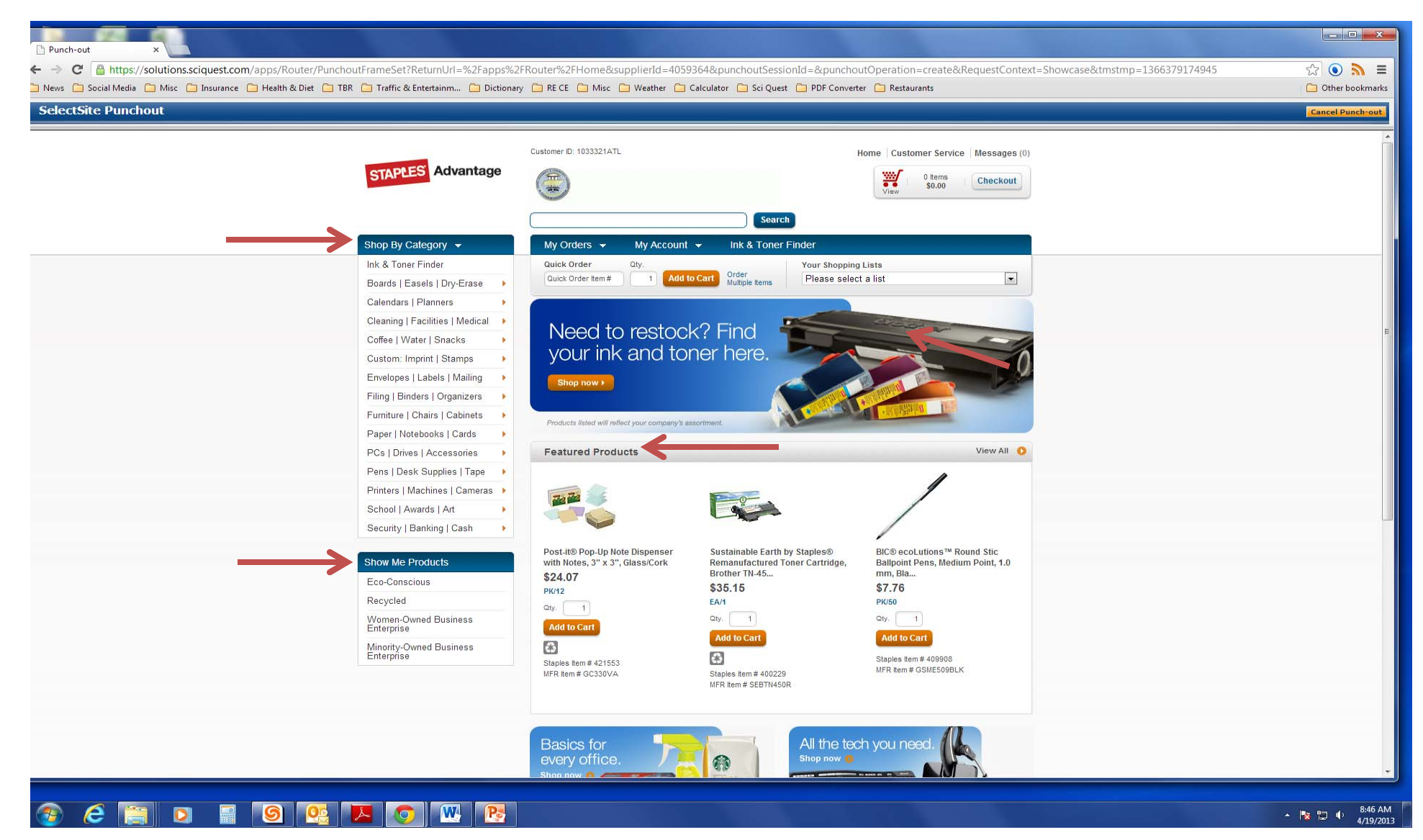

At this point the Shopper is no longer in the TBR Central eSHOP. From the Staples web site the Shopper can shop by category, shop by products, shop by featured products or even create a shopping list. Add selected items to a shopping cart, similar to the shopping experience at Amazon.

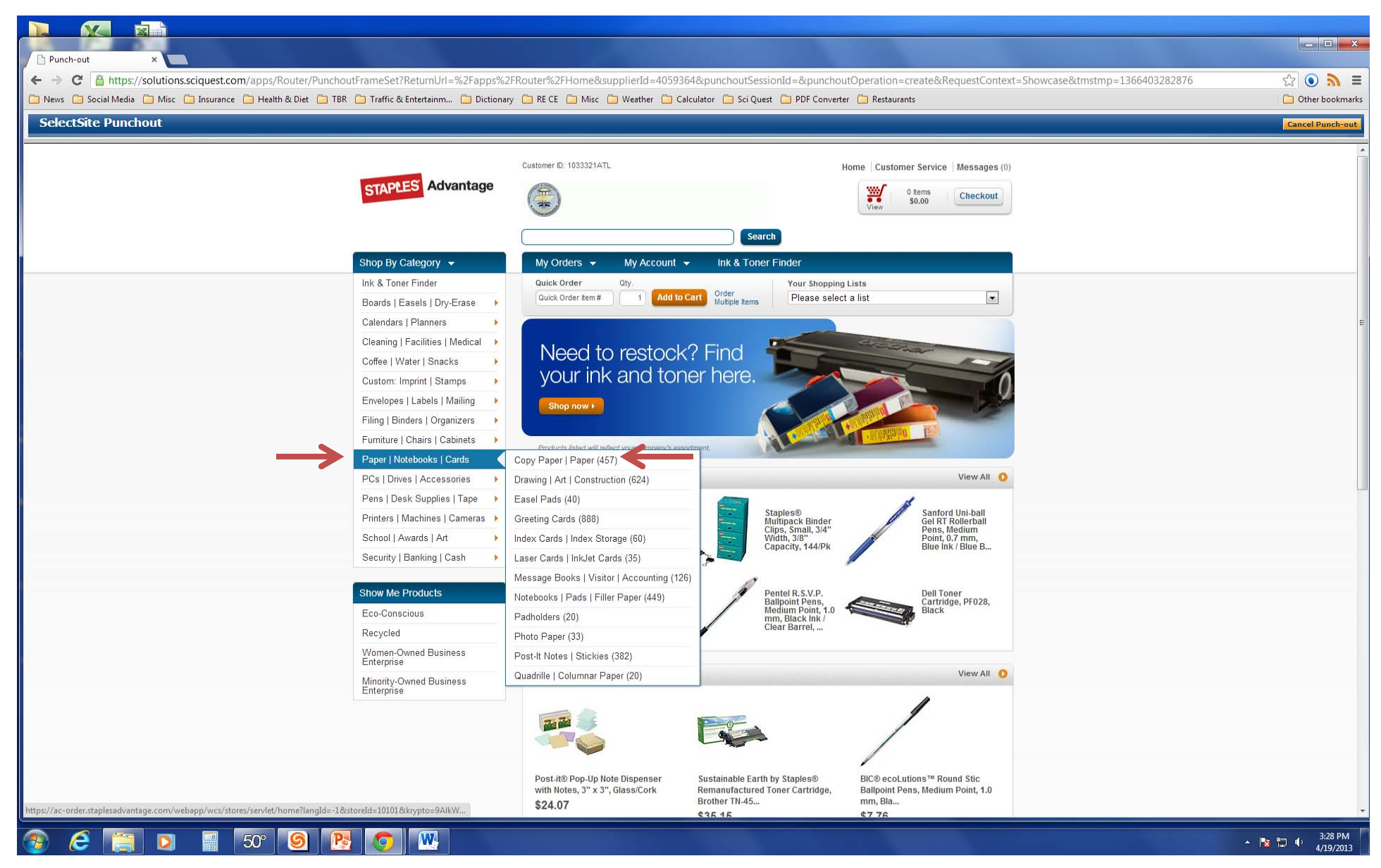

If the Shopper selects the Paper category from the shop by category section, a new pop up window will appear. From that window, if the shopper selected copy paper, the next page will show a selection of copy paper choices.

|                                                                                                    |                                                                                                    |                            |                             |                                                                |                       | _ <b>-</b> ×      |
|----------------------------------------------------------------------------------------------------|----------------------------------------------------------------------------------------------------|----------------------------|-----------------------------|----------------------------------------------------------------|-----------------------|-------------------|
| ← → C  Attps://solutions.sciquest.com/apps/Router/PunchoutFrameSet?ReturnUrl=%2Fapps%.             | 2FRouter%2FHome&supplie                                                                                                    | erId=4059364&punchoutS     | essionId=&punchoutOperat    | ion=create&RequestContext=Showcase                             | ktmstmp=1366403282876 | ☆ 💿 为 🗉           |
| 🗀 News 🗀 Social Media 🦳 Misc 🚍 Insurance 🔄 Health & Diet 🎦 TBR 🎦 Traffic & Entertainm 🗋 Dictiona   | ry 🧰 RE CE 🧰 Misc 🧰 We                                                                                                    | ather 📋 Calculator 📋 Sci C | Quest 📋 PDF Converter 🚞 Res | itaurants                                                      |                       | C Other bookmarks |
| SelectSite Punchout                                                                                |                                                                                                    |                            |                             |                                                                |                       | Cancel Punch-out  |
| STAPLES Advantage                                                                                  | Customer ID: 1033321ATL                                                                                                    | s                          | Home Cu                     | stomer Service   Messages (0)<br>0 Items   Checkout   Checkout |                       |                   |
| Shop By Category  Click To See All Categories                                                      | My Orders         My           Quick Order         Qty,           Quick Order item #         Qty,           Paper   Notebooks   Cards > Co         Corder item # | y Account V Ink & To       | s Please select a list      |                                                                |                       |                   |
| Narrow your results by:<br>Products Ive Ordered Before (1)<br>Eco-Conscious (148)<br>Recycled (78) | Copy Paper   Paper (                                                                                                    | 457 results) View All      | Colored Paper (71)          | Computer Paper (30)                                            |                       | Ш                 |
|                                                                                                    | Copy Paper (96)                                                                                                    | Fax Paper (6)              | Fine Business Paper (98)    | InkJet Paper (17)                                              |                       |                   |
|                                                                                                    | Laser Cut Sheets (16)                                                                                                    | Laser Paper (40)           | Multi-Purpose Paper (68)    | Wide Format Paper (19)                                         |                       |                   |
|                                                                                                    | <u> </u>                                                                                                    |                            | <u></u>                     |                                                                |                       | 3:31 PM           |
|                                                                                                    |                                                                                                    |                            |                             |                                                                |                       | ▲ 😼 🖵 🌓 3/31 HW   |

At this point the Shopper can select the desired paper product.

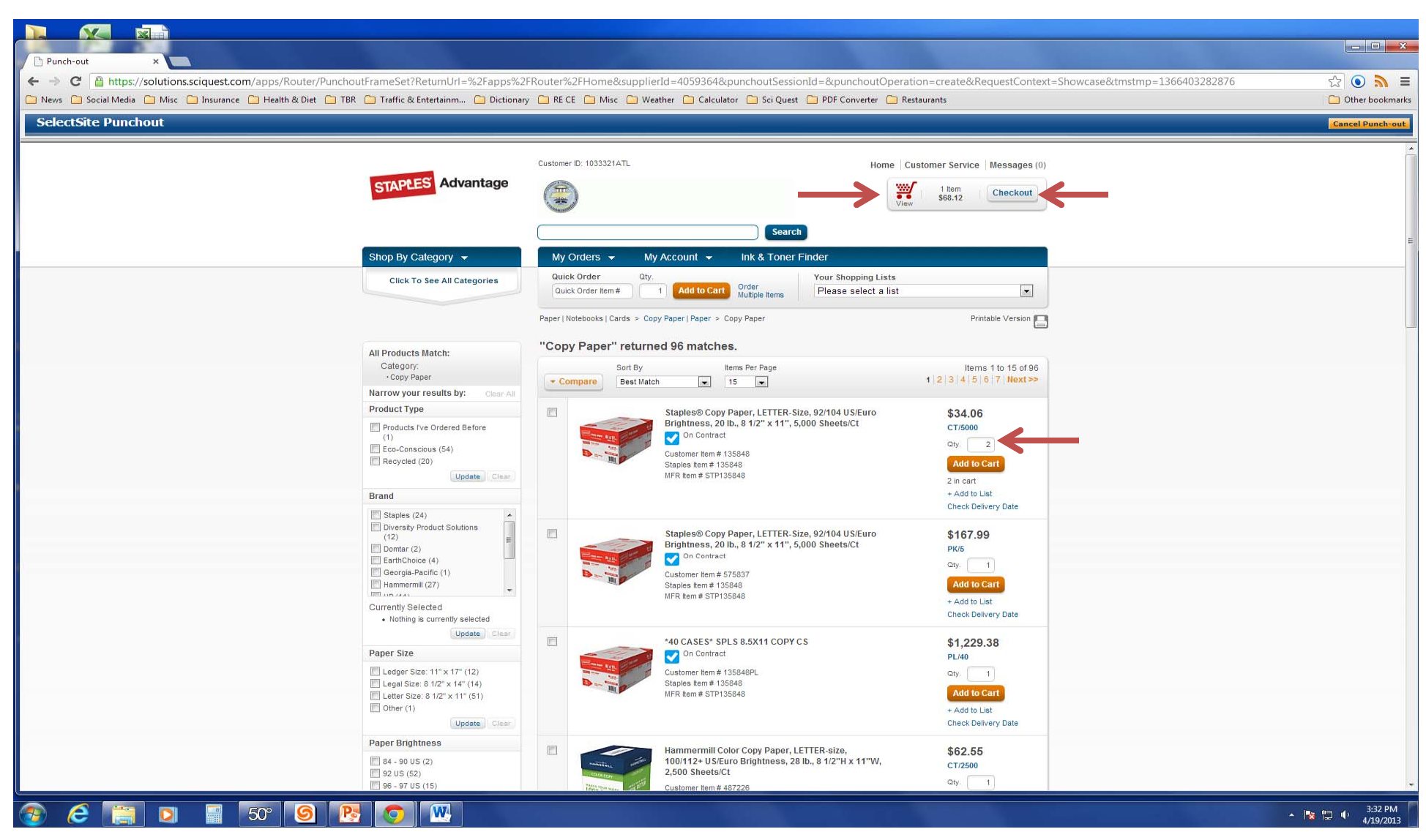

The shopper also selects the quantity of the order and the order is placed in the shopping cart. At this point if the Shopper clicks the checkout button, the order will be placed with Staples and the shopping cart will be created and returned to the TBR Central eSHOP.

| Home/Shop ×                                                                                                    |                                                                                                    |                       |
|----------------------------------------------------------------------------------------------------|----------------------------------------------------------------------------------------------------|-----------------------|
| ← → C B https://solutions.sciquest.com/apps/Router/Home?tmstmp=1366377                                                | 87608                                                                                                    | ☆ ⊙ 🔊 =               |
| 🗅 News 📋 So 🔄 Media 🦳 Misc 🗋 Insurance 🛄 Health & Diet 📋 TBR 📄 Traffic & Entert                                       | inm 🗀 Dictionary 🦳 RE CE 📋 Misc 🛄 Weather 🦳 Calculator 📄 Sci Quest 🦳 PDF Converter 🦳 Restaurants                                           | C Other bookmarks     |
| P Do you want Google Chrome to save your password? Save password Never                                                | for this site                                                                                                    | ×                     |
| TBR<br>CENTRAL @SHOP                                                                                                  | Search                                                                                                    | For Catalog No. (SKU) |
| home/shop favorites   forms                                                                                           | carts   document search   settlement   profile   contr                                                                                     | acts   customize AAA  |
| snop                                                                                                    | Shop Everythi g Go advanced search<br>Go to: favorites   forms   non-catalog item   guick order Browse: suppliers   categories   contracts |                       |
| Action Itoms 2                                                                                                    | Commonly lised Eq. ms                                                                                                    |                       |
| My Orders     Requisitions     Pending (2)     Recently Completed (2)      Purchase Orders     Recently Completed (2) | Advertisement Form<br>Ad Services / Ad Purchases                                                                                           |                       |
|                                                                                                    | TBR Consortium                                                                                                    | 7                     |
| Welcome Central Office!                                                                                               | RER Consortium- No PO Delivery                                                                                                    |                       |
|                                                                                                    | Hosted Catalogs                                                                                                    | ?                     |
|                                                                                                    | TBR Consortium                                                                                                    |                       |
|                                                                                                    | Punchout Catalogs                                                                                                    | 2                     |
|                                                                                                    | TBR Consortium                                                                                                    |                       |
|                                                                                                    | My Resources<br>Product Release Library 찌   email:   phone:                                                                                |                       |

## 📀 i 📋 🖬 📓 💁 🔼 🥥

Once the Shopper has been returned to the TBR Central eSHOP, the newly created shopping cart can be retrieved by clicking on the Carts navigation tab along the top middle or by clicking on the Carts window in the top right of the Home/Shop screen.

8:19 AM

\* 📷 🛱 🕩

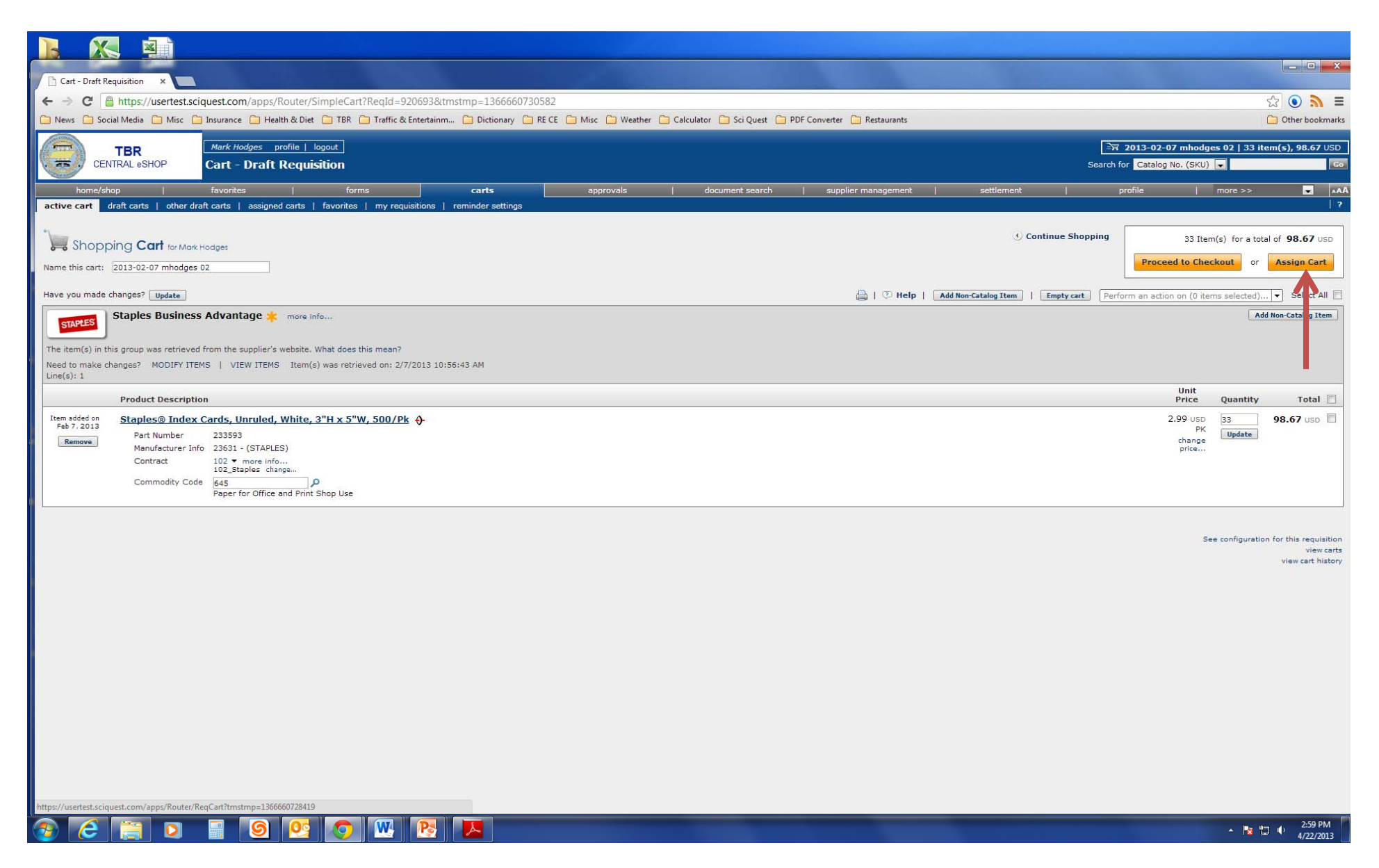

If you are a Shopper, you will assign the cart to the appropriate Requestor for your department, by clicking on the Assign Cart link towards the top right of the screen.

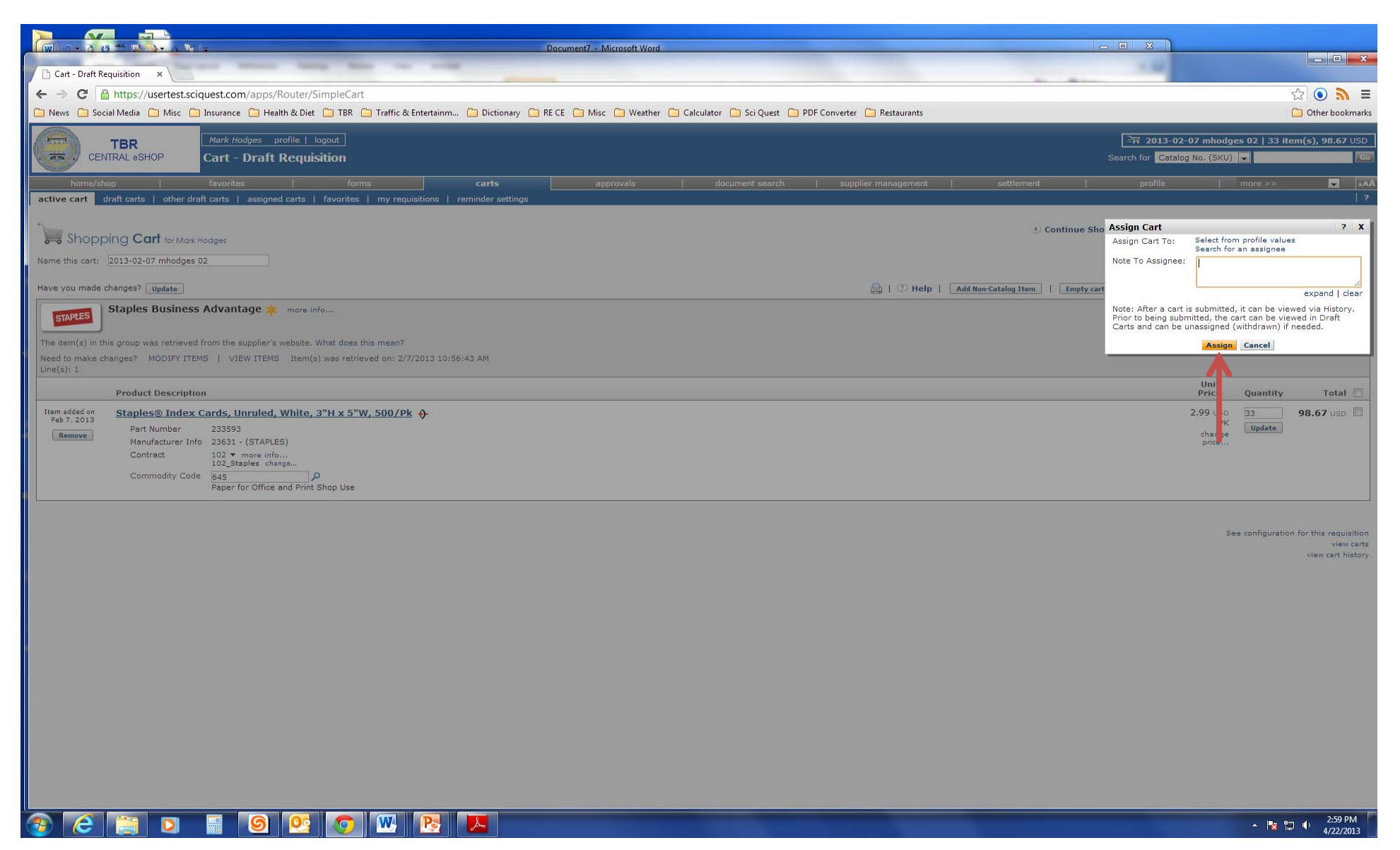

As a Shopper, once you have clicked on the Assign Cart link, you will see the box that appears in the top right portion of this screen. This box is where you will type the name of the Requestor that you are assigning the cart to. Once you have selected the Requestor that you are assigning the cart to, click on the Assign button.

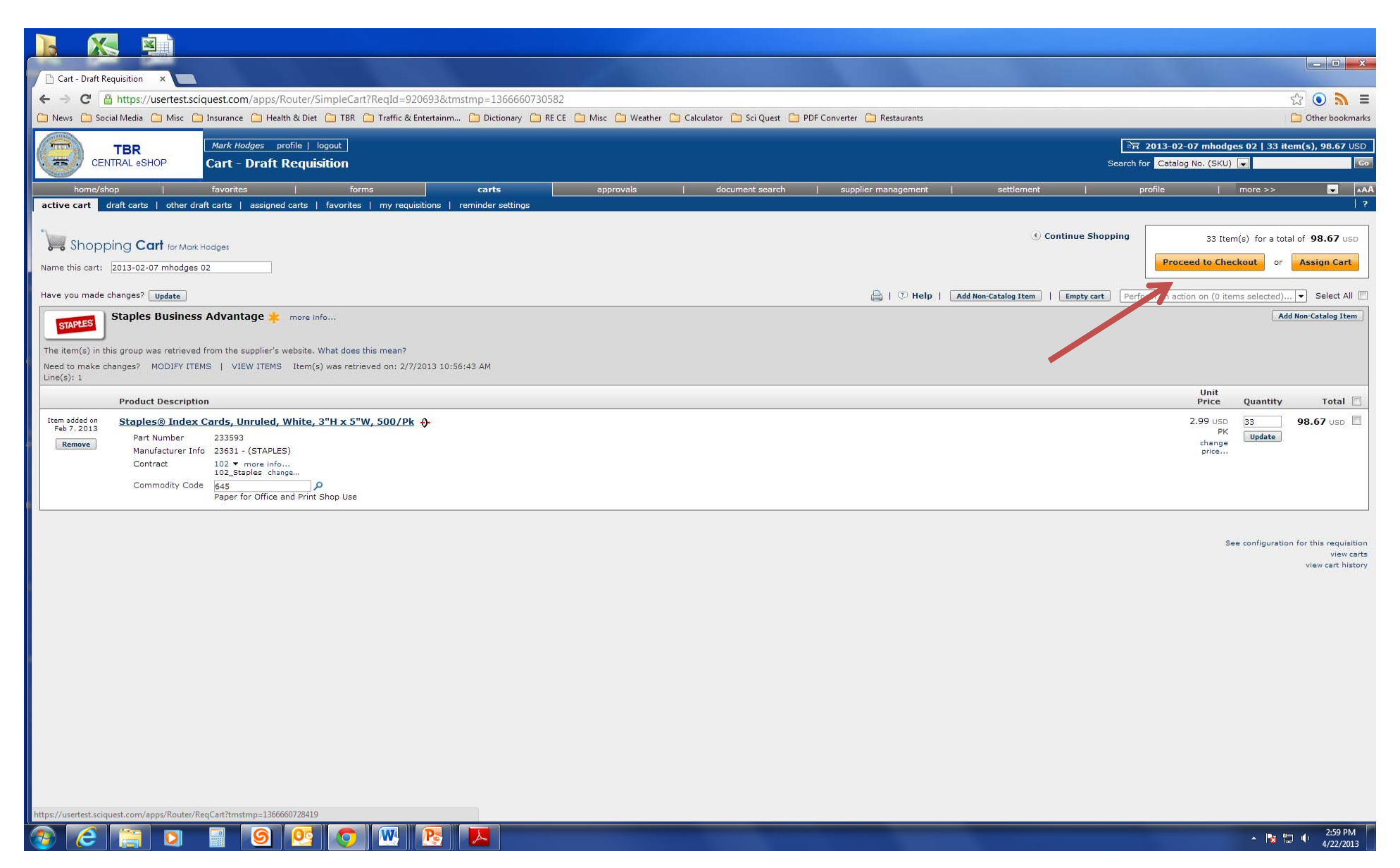

If you are both a Shopper and a Requestor you do not need to assign the cart to yourself. As a Requestor you will select Proceed to Checkout, which will be covered in the training for submitting a requisition.

## Congratulations, you have just created a TBR Central eSHOP shopping cart!

If you are also a Requestor, please see the TBR Central eSHOP training presentation for submitting the requisition.

Thank You!